## Medizin studieren mit via medici - wie geht das?

Mit via medici hast du Zugang zu Tausenden interaktiven **Lernmodulen**, mehr als 33.000 original **IMPP-Prüfungsfragen** und über 120 aktuellen **Thieme Lehrbüchern** für die Vorklinik und Klinik. Darüber hinaus findest du in via medici Hunderte **Fallbeispiele und Blickdiagnosen**, interaktive und adaptive **Lernkurse**, verschiedene **Lernpläne** zur Vorbereitung auf die 1. und 2. ÄP und vieles mehr. Die Lernmodule kannst du dir nach Fächern, Organsystemen, Leitsymptomen oder dem **Curriculum für das Medizinstudium an deiner Uni** anzeigen lassen!

So schaltest du die Inhalte über den Campuszugang der Medizinischen Fakultät Mannheim frei:

1. Wichtig: Für die erstmalige Freischaltung aller Inhalte ist es erforderlich, dass du über das Netzwerk deiner Universität auf via medici zugreifst.

Falls du dich **vor Ort am Campus** befindest, rufe bitte die Webseite <u>https://viamedici.thieme.de</u> auf. **Von zu Hause aus** wähle dich bitte über den **Server deiner Universität** in das Uni-Netzwerk ein. Rufe hierfür bitte folgenden Link auf (du benötigst deinen eMedien-Login): https://www.umm.uni-heidelberg.de/ezproxy/index.php?url=https%3A%2F%2Fviamedici.thieme.de

Du wirst dann direkt auf die Startseite von via medici weitergeleitet.

## 2. Erstmalige Registrierung (am Campus/ zu Hause über den Uni-Server)

Wenn du noch keinen Nutzeraccount für via medici, examen online oder die Thieme eRef hast, kannst du dich auf der Startseite von via medici neu registrieren.

Bitte bestätige zum Abschluss deiner Registrierung den Link in der E-Mail, die dir zugeschickt wurde. Bitte logge dich nun mit deinem Nutzernamen und Passwort in via medici ein.

## 3. Weiterverwendung deines bestehenden Accounts (am Campus/ zu Hause über den Uni-Server)

Wenn du dich in der Vergangenheit bereits in via medici, examen online oder der Thieme eRef registriert hast, kannst du deinen Account weiterverwenden, indem du dich mit deinen bekannten Zugangsdaten in via medici einloggst.

## 4. Aktivierung der Unizugänge und des Heimzugangs (am Campus/ zu Hause über den Uni-Server)

Bitte klicke nach dem Einloggen auf deinen Benutzernamen oben rechts, dann auf "Mein Profil" und wähle anschließend den Tab "Meine Lizenzen" aus.

Bitte aktiviere nun den via medici lernen Unizugang. Bitte aktiviere auch den Heimzugang. Damit kannst du alle Inhalte auch außerhalb des Uni-Netzwerks nutzen.

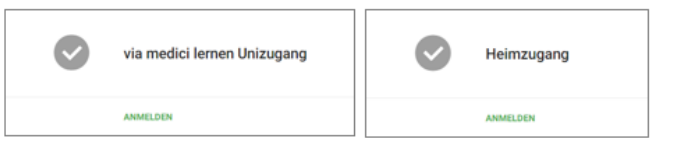

Bitte aktiviere anschließend auch die via medici kreuzen Unizugänge. Melde dich für Klinik, Vorklinik oder beides an.

| via medici kreuzen klinik Unizugang      | Kinik     |   | vla medici kreuzen vorklinik<br>vorklinik | Zugang anmelden<br>Deine Universität hat via medici kreuzen<br>vorklinik lizenziert. Hier kannst du dich |
|------------------------------------------|-----------|---|-------------------------------------------|----------------------------------------------------------------------------------------------------|
|                                          |           | Ð |                                           | registrieren.                                                                                            |
| via medici kreuzen vorklinik Unizugang ( | Vorklinik |   | via medici kreuzen klinik<br>klinik       | Zugang anmelden                                                                                          |
|                                          |           |   |                                           | Deine Universität hat via medici kreuzen klinik                                                          |
| ANMELDEN                                 |           | I |                                           | lizenziert. Hier kannst du dich registrieren.                                                            |

Schaue nun bitte in dein E-Mail-Postfach. Du hast zur Aktivierung jedes kreuzen-Zugangs eine Bestätigungs-E-Mail erhalten. Bitte klicke in den E-Mails jeweils auf den Bestätigungslink.

Bitte logge dich abschließend aus via medici lernen/kreuzen aus. Beim nächsten Login sind alle Unizugänge aktiviert.

Bei Fragen zur Freischaltung deines Zugangs, wende dich gerne direkt an uns: Kontakt.

Wir wünschen dir viel Freude mit via medici!